#### การชำระค่าธรรมเนียมขอแจ้งสำเร็จการศึกษา หลักสูตรประกาศนียบัตรบัณฑิตวิชาชีพครู

### 1. เข้าสู่ระบบบริการการศึกษาที่เว็บไซต์ <u>https://oreg3.rmutt.ac.th</u> และคลิก "เข้าสู่ระบบ"

ใช้รหัสนักศึกษา 13 หลัก (รวมขีดกลาง "-") ในช่อง"รหัสประจำตัว" และ ใช้รหัสประจำตัวประชาชน 6 หลักสุดท้ายในช่อง "รหัสผ่าน" เพื่อเข้าสู้ระบบ

|               | มหาวิทยาลัยเทคโนโลยีราชมงคลธัญบุรี<br>Rajamangala University of Technology Thanyaburi                                                                                                    |
|---------------|----------------------------------------------------------------------------------------------------|
| เมนูหลัก      |                                                                                                    |
| หน้าเริ่มด้น  | กรุณาป้อนรหัสประจำดัวและรหัสผ่าน                                                                                                    |
|               | รหัสประจำตัว ╳ХХХХХХХХ-Х<br>รหัสต่าน ХХХХХХ                                                                                                    |
|               | เอ็อก Login จรัสผาน RMUTT WiFi<br>จรัสผาน RMUTT WiFi                                                                                                    |
|               | <mark>ตัวอย่าง กรอกรมัสประจำตัว และรมัสผ่าน</mark><br>รหัสประจำตัวบักศึกษา 116310405021-5<br>รหัสผ่าน XXXX                                                                                                    |
|               | ** รหัสผ่านของท่านจะต่องเก็บรักษาและป้องกับมิให้ผู้อื่นน่าไปใช้และจะต่องรับผิดชอบรหัสผ่านของตนเอง<br>** กรณีป้อนรหัสผิดมากกว่า 3 ครั้งจะถูกล้อด โปรดติดต่อ ส่านักฯ ตามวิธีปฏิบัติ<br>วิธีปฏิบัติสำหรับบักศึกษาที่ต่องการขอทราบรหัสผ่าน สามารถดำเนินการได้ 2 วิธีดังนี้<br>วิธีปฏิบัติสำหรับบักศึกษาที่ต่องการขอทราบรหัสผ่าน สามารถดำเนินการได้ 2 วิธีดังนี้<br>วิธีปฏิบัติสำหรับบักศึกษา หรือบัตรประชาชน ติดต่อที่ สำนักส่งเสริมวิชาการและงานทะเบียน ขั้น1<br>ห้อง Rmutt Student Service Center หรือ ส่ง E-Mail พร้อมแนบรูปถ่ายบัตรนักศึกษา หรือบัตรประชาชน<br>มาที่ oreg@mutt.ac.th<br>อิธีส์ 2 จะกระโยเปล้าตู้ ถึงเรือเรียน ตะแนวร่ายวัยรับรูปถึงเร็ดร้องรายางการ E-Mail เรื่อร้องวยถึงได้อันตรมแบริมชา |
| เวลา 17:54:18 | <u>วธรา</u> 2 ชอรหลหานเดท <u>สมรหลหาน</u> ระบบจะลงรหลหานเหนกดกษาทราบทาง E-Mail ทนกศกษาแจง (วกบทางมหาวทยา<br>ลัยฯ<br>ลัยฯ                                                                                                    |

คลิกเข้าสู่ระบบ (หากพบปัญหาในการเข้าสู่ระบบติดต่อ 02-549-3697 , 0918465455 หรือ Line ID : @736evxdq)

2. จะพบหน้าระบบบริการการศึกษาฯ ให้คลิกที่เมนู "คำร้อง/ใบคำร้อง ออนไลน์"

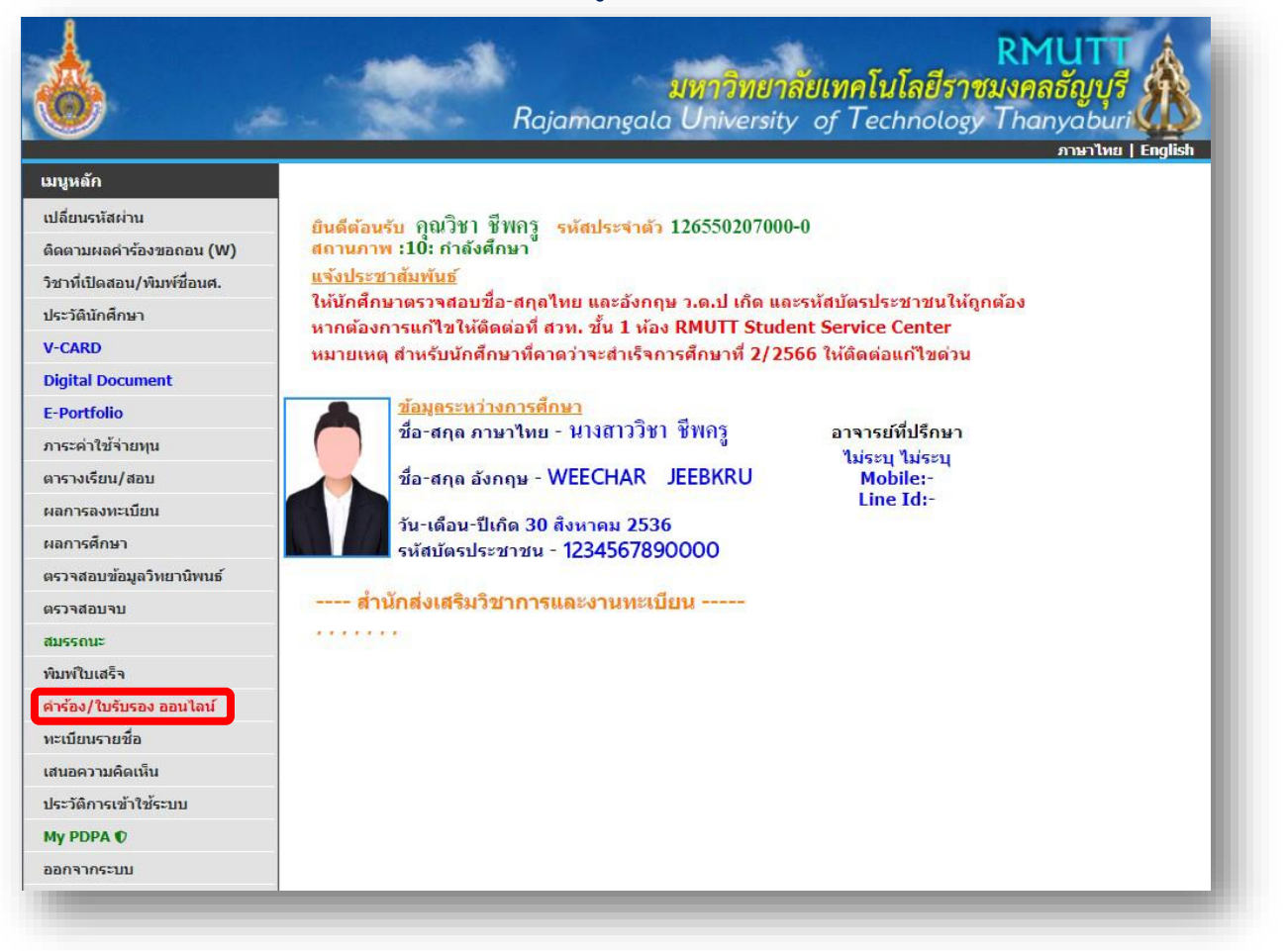

### ตรวจสอบความถูกต้องของข้อมูลที่อยู่และช่องทางติดต่อ แล้วกดเครื่องหมาย ✓ในช่องตรวจสอบและ ยืนยันการบันทึกข้อมูลแล้ว คลิกปุ่ม "บันทึกที่อยู่ เข้าสู่หน้าขอเอกสาร"

| มนูหลัก                   | 126550207000-0 H                                                                        | ภาษาไทย   E<br>นางสาววิชา ชีพกรู                                                           | inglist |
|---------------------------|-----------------------------------------------------------------------------------------|--------------------------------------------------------------------------------------------|---------|
| าอยกลับ<br>วัดตามผลคำร้อง | <b>ขั้นตอนการดำเนิ</b><br>ขั้นที่ 1. เลือก เอ<br>ขั้นที่ 2. ตรวจสอ<br>ขั้นที่ 3. ตรวจสอ | <b>นินการ</b><br>อกสาร / ศำร้อง ระบุจำนวน<br>อบ ยืนยันการขอ<br>อบผสนายมหา บัณฑิต ข่าระเงิน |         |
|                           | ข้อมูลนศ.                                                                               |                                                                                            |         |
|                           | ชื่ออังกฤษ                                                                              | นางสาววิชา ชีพกรู                                                                          |         |
|                           | รหัสประจำตัว                                                                            | 126550207000-0                                                                             |         |
|                           | คณะ                                                                                     | ดณะครุศาสตร์อุตสาหกรรม                                                                     |         |
|                           | ระดับการศึกษา                                                                           | ประกาศนียบัตรบัณฑิต ภาคพิเศษ                                                               |         |
|                           | หลักสูตร                                                                                | วิชาชีพครู                                                                                 |         |
|                           | สถานะภาพนศ.                                                                             | กำลังศึกษา                                                                                 |         |
|                           | ที่อยู่ปัจจุบัน                                                                         | เลขที่ [                                                                                   |         |
|                           |                                                                                         | ช่อย 1                                                                                     |         |
|                           |                                                                                         | ถนน 1                                                                                      |         |
|                           |                                                                                         | แขวง/ตาบล คลองหก                                                                           |         |
|                           |                                                                                         | เขต/อาเมอ คลองหลวง                                                                         |         |
|                           |                                                                                         | จงหมด บทุมธาน ▼                                                                            |         |
|                           |                                                                                         | **10105505 0019/65/55                                                                      |         |
|                           |                                                                                         | (III)3(W3 0310403433                                                                       |         |

4. คลิกที่ข้อความ "ขอเอกสารการศึกษา/ขอชำระค่าธรรมเนียม" เพื่อเข้าสู่หน้าขอชำระเงินค่าธรรมเนียม

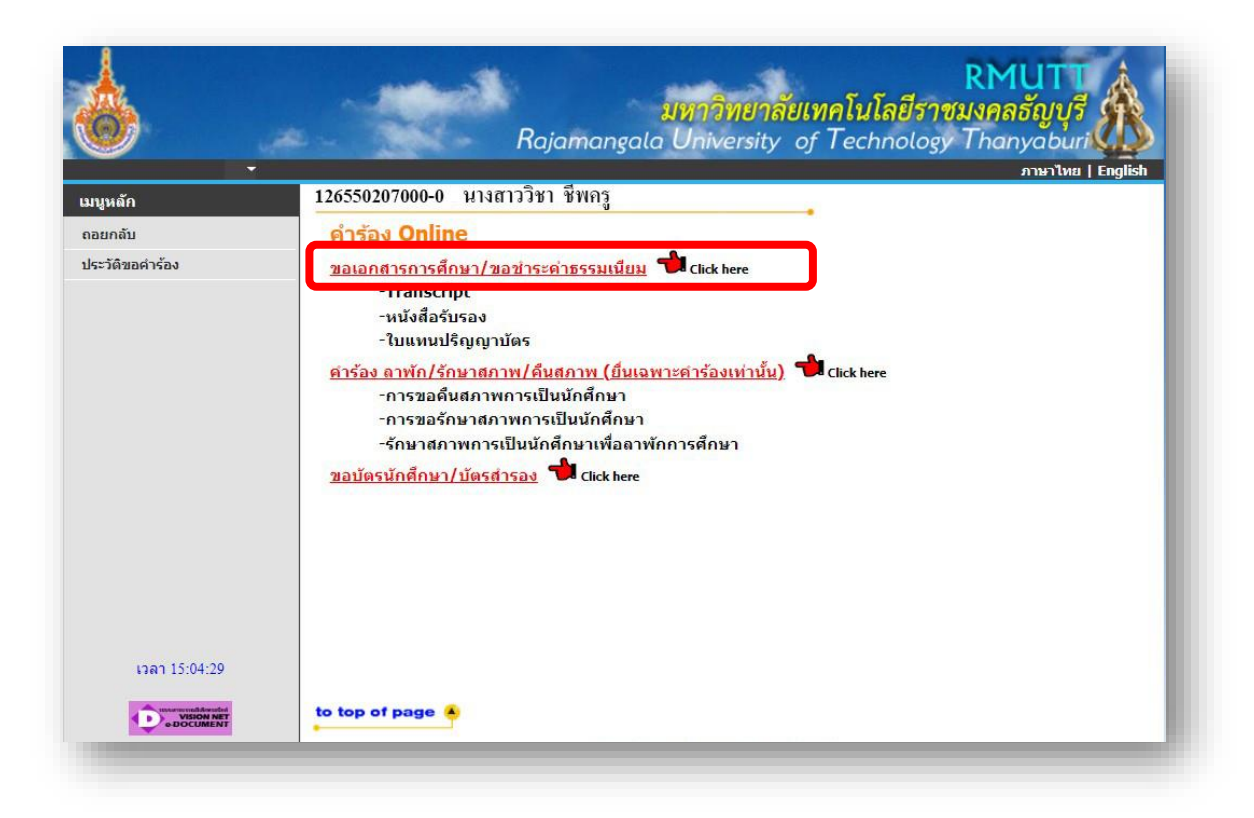

# 5. เลือกรูปแบบการรับ "รับเอกสารด้วยตนเอง" และคลิ๊กเครื่องหมาย ✓ ตามรายการดังนี้ - ค่าขึ้นทะเบียนบัณฑิต ป.บัณฑิต (ป.บัณฑิต 1,000 บาท) แล้วคลิ๊ก "ขั้นตอนต่อไป"

| หลัก          | 126550207000-0 นางสาววิชา ชีพครู                                                                                                    |          |                       |            |
|---------------|----------------------------------------------------------------------------------------------------|----------|-----------------------|------------|
| กลบ           | ขอเอกสารการตกษา<br>ขั้นที่ 1. เลือกรูปแบบการรับ ใบรับรอง/คำร้อง จำนวน จากนั้นคลิก ขั้นต่อไป<br><ul> <li>๑ รับตัวยดนเอง ○รับเอกสารทางไปรษณีย์</li> <li>รูปแบบการรับ ○ Digital Document ○ คำร้องทั่วไป</li> <li>อื่นๆ</li> <li>รับเอกสารที่ มหาวิทยาลัยเทคโนโลยีราชมงคลธัญบุรี ▼</li> </ul> |          | ຽປແນນ (               | ~          |
|               | เลือก รายการ                                                                                                    | จำนวน    | ด่าใช้จ่าย ดำเ        | เวณ เงื่อน |
|               | มีค่าใช้จ่าย                                                                                                    |          |                       |            |
|               | การนับจำนวนเอกสารฟรีค่าใช้จ่าย : ใบแสดงผลการเรียน                                                                                                    | ขอฟรีได่ | ⊺้ : 3 ใช้ฟรีแล้ว : 0 | 5          |
|               | 🗌 หนังสือรับรองการเป็นนักศึกษา ภาษาอังกฤษ                                                                                                    | 1 ~      | 100.00 0              |            |
|               | หนังสือรับรองการเป็นนักศึกษา ภาษาไทย                                                                                                    | 1 -      | 100.00 0              |            |
|               | หนึ่งสือรับรองเรียนครบหลักสูตร-อังกฤษ(สอบผ่าน ครบทุกวิชาตามโครง<br>สร้างฯ)                                                                                                    | 1 *      | 100.00 0              |            |
|               | หนังสือรับรองเรียนครบหลักสูตร-ไทย(สอบผ่าน ครบทุกวิชาตามโครง<br>สร้างฯ)                                                                                                    | 1 ¥      | 100.00 0              |            |
|               | Transcript ฉบับไม่สมบูรณ์ ภาษาอังกฤษ(นศ.ปัจจุบัน)                                                                                                    | 1 ~      | 100.00 0              |            |
|               | Transcript ฉบับไม่สมบูรณ์ ภาษาไทย(นศ.ปัจจุบัน)                                                                                                    | 1 ¥      | 100.00 0              |            |
|               | ไม่อยู่ในกลุ่มขอเอกสารฟรี :                                                                                                    |          |                       |            |
|               | 🗹 ค่าขึ้นทะเบียนบัณฑิต ป.บัณฑิต                                                                                                    | 1 🗸      | 1,000.00 100          | 0          |
|               | 🗌 เทียบโอนรายวิชา                                                                                                    | 1 🗸      | 200.00 0              |            |
|               | สาเหตุเนื่องจาก                                                                                                    |          |                       |            |
| ເວລາ 15:04:48 |                                                                                                    |          | (                     | ขึ้นตอนต่อ |

# 6. ตรวจสอบความถูกต้องของรายการและจำนวนเงินแล้วคลิ๊ก "ยืนยัน"

ต้องปรากฏรายการ ค่าขึ้นทะเบียนบัณฑิต ป.บัณฑิต

| <u></u>                               | RMUTT<br>มหาวิทยาลัยเทคโนโลยีราชมงคลธัญบุรี<br>Rajamangala University of Technology Thanyaburi |
|---------------------------------------|------------------------------------------------------------------------------------------------|
| เมนูหลัก                              | 126550207000-0 นางสาววิชา ชีพกรู                                                               |
| ถอยกลับ                               | ขอเอกสารออนไลน์                                                                                |
|                                       | ขึ้นที่ 2. ตรวจสอบความถูกต้อง จำนวน ยอดค่าใช้จ่าย จากนั้นคลิก ยืนยัน                           |
|                                       | ที่ รายการ จำนวน ค่าใช้จำย                                                                     |
|                                       | 1 ดาขนทะเบยนบณฑด ป.บณฑด 1 1,000.00<br>1,000.00                                                 |
|                                       | รายละเอียดเพิ่มเติม                                                                            |
|                                       |                                                                                                |
|                                       | รับด้วยตนเอง<br>แก้ไขข้อมูล ยืนยัน                                                             |
| เวลา 15:05:16                         |                                                                                                |
|                                       | to top of page                                                                                 |
| Powered by Vision Net, 1995<br>- 2008 | Contact RMUTT Student Service Center : 02 549 3690                                             |

## 7. คลิ๊ก "พิมพ์ใบแจ้งยอด"

| แบงหลัก | 126550207000-0 1114                                                        | สาววิชา ชีพกรู                 |                              |             |                              | * ภาษาไหย                     |
|---------|----------------------------------------------------------------------------|--------------------------------|------------------------------|-------------|------------------------------|-------------------------------|
| ถอยกลับ | พิมพ์ใบคำร้อง และใบแร                                                      | จังบอด                         |                              | 2.42        |                              | 1 10000000                    |
|         | สถานะคารอง ทั้งหมด                                                         |                                | v                            | วมทคม       | INA 1/9/2566                 | - 12/9/2566                   |
|         | บระวดการทาราบการ                                                           | รนัสใบสาร้อง                   | เล่มที่/เอซที่ไหเสร็จรับเงิน | สถานะสาร้อง | พิมพ์ใบต่าว้อง               | พิมพใบแจ้งแอด                 |
|         | ■ 12/9/2566 10:52:58                                                       | 6601000621                     |                              | ยกเล็ก      | ทีมพ์                        | พิมพ์-                        |
|         | 4                                                                          | รายกา                          | 5                            | สำนวน       | ด่าใช้จ่าย                   | การะด่าใช้จ่าย                |
|         | ผลการดำเนินการ : 1: ยังไม<br>1 ค่าขึ้นทะเบียนปัณฑ์ค ป.บั                   | ม่ดำเนินการ<br>โอซิด<br>รวมทั่ | ้งหมด                        | 1           | 1,000.00 มาท<br>1,000.00 มาท | 1,000.00 אוע<br>1,000.00 אונע |
|         | รหัสใบค่าร้อง 6601000621 พื้นพิโบค่าร้อง ที่มพิโบแจ้งยอด<br>เลง 6601000621 |                                |                              |             |                              |                               |
|         | สถานะการช่าระ ยังไม่ช่าร                                                   | ะเงิน                          |                              |             |                              |                               |
|         | * เหตุผล                                                                   |                                |                              |             |                              |                               |
|         |                                                                            |                                |                              |             |                              |                               |

### 8. พิมพ์ใบแจ้งยอดชำระเงิน ตามช่องทางที่ระบุไว้ในใบแจ้งยอด และแนบหลักฐานการชำระเงินหรือ ใบเสร็จกับใบคำร้องขึ้นทะเบียนบัณฑิต แล้วส่งที่งานบัณฑิตศึกษาประจำคณะ

| nc/   | ทธาลัย : คณะวิทธาศาสตร์และเทคโนโลอี                                                                                                    | สาขาวิชา : วิทยาการข้อมูลและสารสนเพศ                                                                                                    |
|-------|----------------------------------------------------------------------------------------------------|----------------------------------------------------------------------------------------------------|
| 4     | ernare                                                                                                    | จำนวนใน                                                                                                    |
| 1     |                                                                                                    | Amount (sand)                                                                                                    |
|       |                                                                                                    |                                                                                                    |
|       | ตองพัฒนาหอวน                                                                                                    | 1,000.00                                                                                                    |
| 195.4 | การทำระมีนปกติ ภายในวันที่ 19 ก.ย. 2566                                                                                                    | ได้ร่าวมนับคามจำนวนร่างต้นโรงวัยหน้า                                                                                                    |
|       |                                                                                                    | ผู้ถิ่มถึง ถึงที่                                                                                                    |
|       |                                                                                                    | (องสายมีอรี่อนของวันหรับคราชนาหาร)                                                                                                    |
| -     | 10 million and the second measures dramatical fundation of 12111                                                                                                    | ใบแจ้งการชำระเงิน (เพื่อนำเข้าบัญชี)<br>Payment of Student Account                                                                                                    |
| 1     | 29 พ. 1 รองไฟล เคราะท คำเดของกา ส่งเหตุการี Garbooper 5 (2015)<br>1848: สนาหารกฤษที่โอยุสอา 453-6-00004-3                                                                                                    | โบแจ้งการข้าระเงิน (เพื่อน้ำเข้าบัญชี)<br>Payment of Student Account<br>ชื่อNume: บางการแบงขวรรม เกี่ยรพินูลย์<br>อทัตว์เสียมาร์ตแปลง Code (Ref 1): 124570995001-5                                                                                                    |
| 1     | 79 พ. 1 ระบาทีขัด เคราะระ คำแดงของคร สำนายใหญ่ได้เครื่องรุษครี 12110<br>1.844. กระวงการกรุษที่วิธยุกระ1 453-6-00004-3                                                                                                    | โปนเจ้งการข้าระเงิน (เพื่อน้ำเข้าบัญชี)<br>Payment of Student Account<br>ชื่อ/Name: บางการเบญชาวาณ เกี่ยรพิบูลย์<br>รพัดนักลักษา/Student Code (Ref.1) : 126570905001-5<br>แลรส์ลางอิงRef. No. (Ref.2): 6601234369170923                                                                                                    |
|       | 29 พ. 1 ระบริษัต เสามารถ ส่วนสองการ ส่วนสองการี (2016)<br>ว.อ.พ. ระบาทารกฤษที่โอยุทธา 453-0-00004-3<br>ปีนนี้เหนาย                                                                                                    | ไปแจ้งการชำระเงิน (เพื่อน้ำเข้าบัญชี)<br>ใบแจ้งการชำระเงิน (เพื่อน้ำเข้าบัญชี)<br>Payment of Student Account<br>ชื่อ/Name: บางการเหญชารรณ เกือรพิบูลย์<br>รพัฒนิศักรา/Student Code (Ref.1) : 126570905001-5<br>เสนส์อางอิง/Ref. No. (Ref.2): 6601234369170923<br>สำหรับเจ้าหน้าที่อนาคาร/Bank Use Only                                           |
| 10.70 | <ul> <li>29 พ. 1 ระบริษัต เคราะท คำแคของเพร สำนานในปี Sarbacoper 3 (2010)</li> <li>1 มาย. กระทศกรรรฐาติรัฐธุรรา 453-0-00004-3</li> <li>เกินทั้งหมด 2,000.00</li> <li>เกินทั้งอักษร สองพันบาทอ้าน</li> </ul>                                                                                                    | โปนเจ้งการข้าระเงิน (เพื่อนำเข้าบัญชี)<br>ริมพระ บางสาวเขตุขวรณ เกี่ยรพิบูลย์<br>รพิสมัพระ บางสาวเขตุขวรณ เกี่ยรพิบูลย์<br>รพิสมัพรรรณdent Code (Ref.1) : 126570905001-5<br>เสซสีล้างอิงพรศ. No. (Ref.2): 6601234369170923<br>สำหรับเจ้าหล่าที่อนาคาร/Bank Use Only<br>ยัวเงิน<br>พระบงศาตร<br>มหาร์และเข้าหาร<br>ค้านอยเข้าหาร<br>ค้านอยเข้าหาร |
| 1000  | <ul> <li>20 พุ. 1 มายให้ของระบาท คำแหลงของสามาร์ประสภุณาร์ (2010)<br/>1844, 1921 สามาร์การกรุงค์โอยุกอา 453-6-00004-3<br/>มีนทั้งคมต 2,000.00<br/>มันด้วอักษร สองกับบาทข้าย<br/>ชื่อผู้บ้าย</li> </ul>                                                                                                    | โปนเจ้าการชำระเงิน (เพื่อนำเข้าบัญชี)<br>ใบแจ้าการชำระเงิน (เพื่อนำเข้าบัญชี)<br>Payment of Student Account<br>ชื่อ/Name: บางสาวเปญจารรณ เกือรพิมูลย์<br>รพัฒนิกิสารร้องBet. No. (Ref.2): 6601234369170923<br>สำหรับเจ้าหน้าพื่อนาคาร/ชื่อกk Use Only<br>ผู้กับอิน<br>Received By<br>ผู้กับอินเชิงการ<br>Received By                             |
|       | 29 พุธ 1 มายให้สาราวาท กับสองสารท ส่วนสมุญได้สะสองรุษกรี 12118<br>128.8. กระทศารกฤษที่วิธรุชธา 453-6-00004-3<br>มันทั้งกระท<br>มันทั้งกระท<br>มันทั้งกระท<br>มันทั้งกระท<br>มันทั้งกระท<br>มันที่มีกระท<br>มันที่มีกระท<br>มันที่มีกระท<br>มันที่มีกระท<br>มันที่มีกระท<br>มันที่มีกระท<br>มันที่มีกระท<br>มันที่มีกระท<br>มันที่มีกระท<br>มันที่มีกระท<br>มันที่มีกระท<br>มันที่มีกระท<br>มันที่มีกระท<br>มันที่มีกระท<br>มันที่มีกระที่มีกระที่มีกระที่งานกระที่มีกระที่มีกระที่งานกระที่งานกระที่มีกระที่มางกระที่มีกร | โปนเจ็จการข้าระเงิน (เพื่อนำเขาบัญชี)<br>Payment of Student Account<br>พื้น/Name: บางสาวเขญงวรรณ เกือรพิมูณ์<br>รพัฒนิกิกษา/Student Code (Ref.1): 126570905001-5<br>เลขที่อางริงเทิศ. No. (Ref.2): 6401234369170923<br>สำหรับเจ้าหน้าที่อนาคาร/Bank Use Only<br>ผู้กับอินเจ้าหว่า<br>Received By<br>ผู้กับอินเจ้าหว                              |

 Image: State State Stat